## Instructions to Update the Company Roster

1. Please login to your <u>NAWLA</u> account and navigate to **My Profile > Organizations.** 

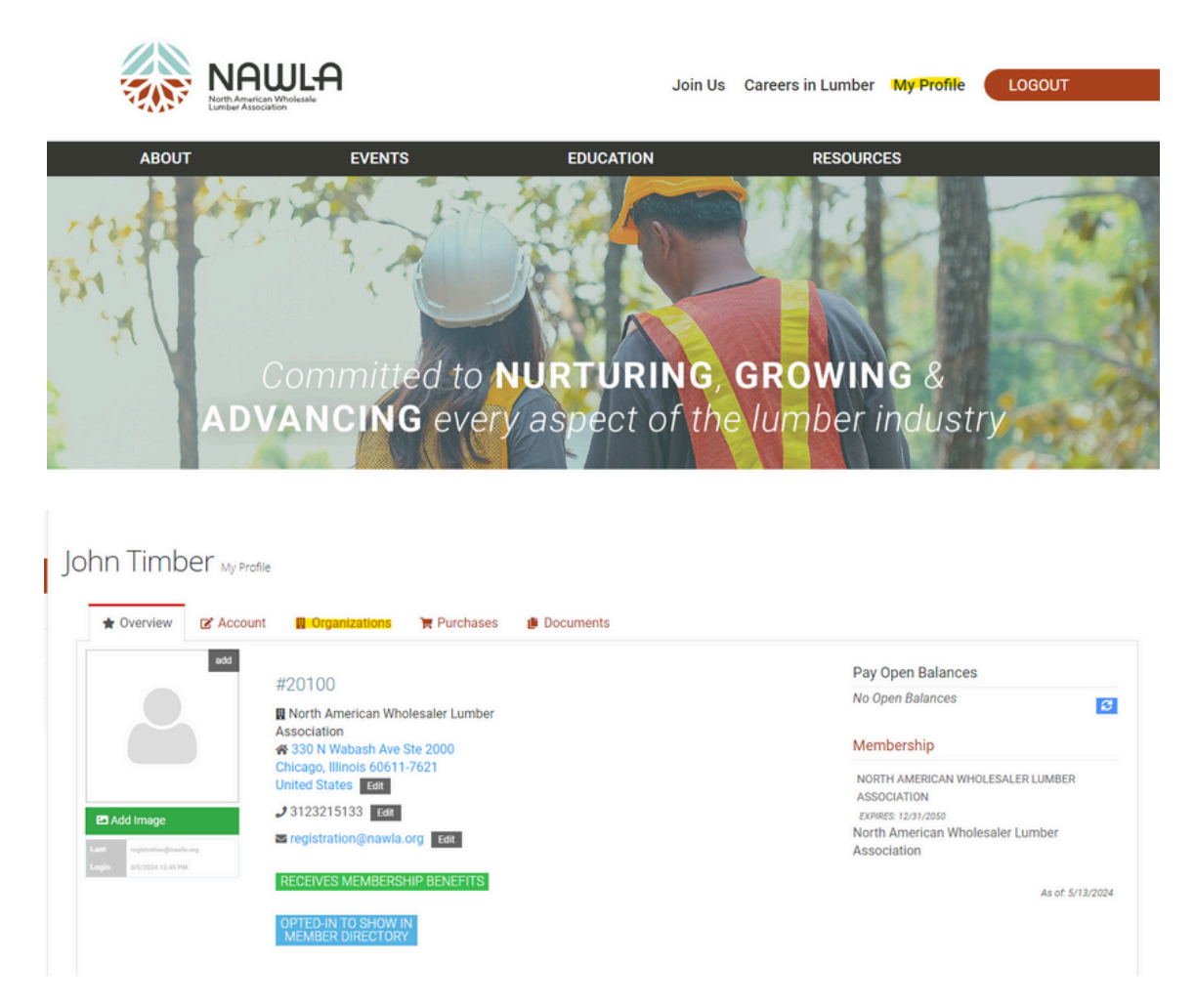

2. In Organizations, select Manage > Roster.

| Account       | Organizations 🍞 Purchases 🍺 Do                  | ocuments                                                                                 |                            |        |
|---------------|-------------------------------------------------|------------------------------------------------------------------------------------------|----------------------------|--------|
| Organizations | Link Me to an Organization +                    |                                                                                          |                            |        |
|               | 1 [1 to 2 out of 2 records]                     |                                                                                          |                            |        |
|               | Name                                            | Relationship                                                                             | Relationship Start<br>Date | Manage |
|               | North American Wholesaler<br>Lumber Association | <ul> <li>North American Wholesaler Lumber Association is<br/>Employer of John</li> </ul> | 5/2/2023                   |        |
|               |                                                 | John is Member of North American Wholesaler Lumber Association                           |                            |        |
|               | North American Wholesaler<br>Lumber Association | North American Wholesaler Lumber Association is     Primary Employer of John             | 5/1/2024                   | Mana   |
|               |                                                 | John is Primary Contact of North American     Wholeseler Lumber Association              |                            |        |

## My Company

| 1 [1 to 1 out of 1 records]                  |         |                |       |      |              |        |  |
|----------------------------------------------|---------|----------------|-------|------|--------------|--------|--|
| Name                                         | City    | State/Province | Email | Edit | Subsidiaries | Roster |  |
| North American Wholesaler Lumber Association | Chicago | Illinois       |       | Edit | Subsidiaries | Roster |  |
| 1                                            |         |                |       |      |              |        |  |

3. In the top left corner, you will see a green "+ Company Member" button. Within this page, you can add and remove employees from Company's roster.

| North American Wholesaler Lumber Association<br>This page is for Primary Contact's to add and remove member's from your company roster. |               |           |            |          |               |                    |         |  |
|----------------------------------------------------------------------------------------------------|---------------|-----------|------------|----------|---------------|--------------------|---------|--|
| If you have questions, send us an email!                                                                                                |               |           |            |          |               |                    |         |  |
| + Company Member                                                                                                    |               |           |            |          |               |                    |         |  |
| Search for Company Member                                                                                                    |               |           |            |          |               |                    |         |  |
| Name:                                                                                                    |               | First M   | First Name |          | ne            |                    |         |  |
| Records Added Betw                                                                                                    | veen:         |           | And:       | <b>8</b> |               |                    |         |  |
| Q. Search X Clear                                                                                                    |               |           |            |          |               |                    |         |  |
| Click on any column header to sort the list based on that column.                                                                       |               |           |            |          |               |                    |         |  |
| Record Number                                                                                                    | First<br>Name | Last Name | Title      |          | Email Address | Record Added<br>On | Actions |  |